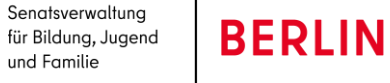

# LUSDIK – Einschulung, Neuerungen August 2021

#### Inhalt

| EINFÜHRUNG                    | . 1                                                                                                    |
|-------------------------------|----------------------------------------------------------------------------------------------------|
| Archiv                        | 1                                                                                                    |
| DATENIMPORT                   | 2                                                                                                    |
| BEARBEITUNG DURCH DIE SCHULEN | 2                                                                                                    |
| DOKUMENTATION                 | 4                                                                                                    |
| Bedienbarkeit                 | 6                                                                                                    |
| HILFE                         | 6                                                                                                    |
|                               | EINFÜHRUNG<br>ARCHIV<br>DATENIMPORT<br>BEARBEITUNG DURCH DIE SCHULEN<br>DOKUMENTATION<br>BEDIENBARKEIT<br>HILFE |

## 1. EINFÜHRUNG

Ende August 2021 - mit Release 18 der Berliner LUSD – enthält LUSDIK für den Bereich Einschulung zahlreiche Neuerungen. Einige Veränderungen dienen der einfacheren Bedienbarkeit, andere sollen dem Anspruch der vollständigen Dokumentation des Auswahlverfahrens Rechnung tragen. Im Folgenden ist nur aufgeführt, was neu ist. Eine vollständige Anleitung mit allen Funktionen finden Sie nach dem 26. August auf der Webseite https://www.egovschool-berlin.de

### 2. ARCHIV

K

**Archivierung:** Am 31.8. wird der aktuelle Bearbeitungszeitraum beendet. Das Programm verschiebt den aktuellen Datenbestand ins Archiv. Die archivierten Datensätze aus dem vorvergangenen Jahr werden endgültig gelöscht.

Unter dem Menüpunkt Archiv ist jetzt der vollständige Verteilungsstand vom 31.8. abgebildet. Von allen Datensätzen, die bei der Archivierung in die aktuelle Bearbeitung rutschen, bleibt eine Kopie im Archiv stehen. Dies betrifft genehmigte Zurückstellungen und abgelehnte oder zurückgezogene Anträge auf vorzeitige Einschulung. Die Webseite **An Schulamt überweisen** und mit ihr der Unterdialog **Überweisungsliste** sind nun im Archiv vorhanden.

**Aktivierung von Datensätzen:** Alle Datensätze aus dem Archiv lassen sich nun in den aktuellen Bearbeitungszeitraum kopieren, indem auf der Webseite ARCHIV>ANMELDUNGEN AUSWERTEN die Schaltfläche **Aktivieren** betätigt wird. Diese Schaltfläche funktioniert nur für jeweils einen einzelnen Datensatz. Bearbeitungsstände bei Zurückstellungen und vorzeitigen Einschulungen lassen sich nachträglich auch im Archiv vornehmen.

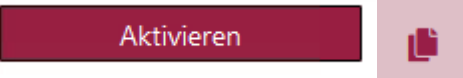

Abb. 1: Schaltfläche Aktivieren, Symbol "Kopie"

### 3. DATENIMPORT

Datensätze mit dem Schülertypenmerkmal "Antragskind" bleiben im Archiv stehen. Der jetzt neu gelieferte Datensatz zu demselben Kind wird anders als letztes Jahr nicht zurückgewiesen, sondern als "Einschulungskind" importiert. Vorteil: Zwischenzeitliche Adressänderungen oder Änderungen der Gesetzlichen Vertreter werden importiert. Sie können diese Kinder heraussuchen und im Unterdialog Anmeldedaten bearbeiten das Merkmal auf "Antragskind Vorjahr" ändern; dann werden diese auf allen Webseiten außer der LABO-Datenansicht ausgeblendet. Wenn Sie unsicher sind, ob das Kind bereits zur Schule geht, können Sie die Datensätze der ESB-Schule zur Anmeldung überweisen. Diese kann das Merkmal "Kind geht bereits zur Schule" hinzufügen.

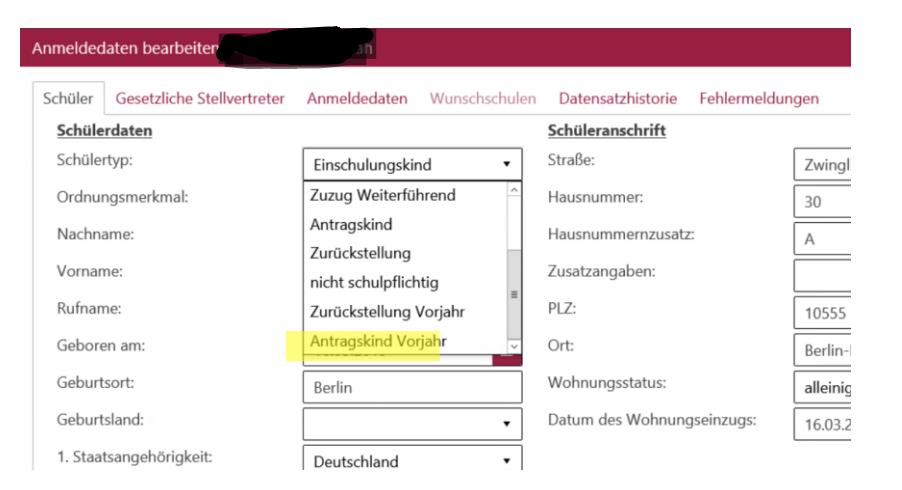

Abb. 2: Manuelles Ändern des Schülertypenmerkmals auf "Antragskind Vorjahr"

#### 4. BEARBEITUNG DURCH DIE SCHULEN

**ESB-Schulen:** Die Anmeldegrundschulen erhalten die neuen Spalte **GSV informieren** und **Schülertypenmerkmal** in der Übersichtstabelle. Sie können Adressen der Kinder und ihrer gesetzlichen Vertreter ändern, auch über das Merkmal "Anmeldedaten erfasst" hinaus. Die alte Adresse wird in der Datensatzhistorie abgespeichert (s. 5).

| -       |      |                   |   |                  |            | überwiesen am       |
|---------|------|-------------------|---|------------------|------------|---------------------|
| '       | T    | T                 |   | т                |            |                     |
| 2015 1  | 3156 | Grumbkowstr.      |   | Einschulungskind | eingeladen | 26.04.2021 13:15:41 |
| 2014 13 | 3187 | Brehmestr.        |   | Einschulungskind | ermahnt    | 10.03.2021 17:00:00 |
| 2015 1  |      | Er.               |   | Einschulungskind |            | 03.09.2020 16:28:59 |
| 2015    |      | Christburger Str. | Ī | Einschulungskind |            | 03.09.2020 16:29:00 |
| 2015 1  |      | Greifswalder Str. |   | Einschulungskind |            | 03.09.2020 16:28:59 |
| <       |      |                   |   |                  |            | >                   |

Abb. 3: Neue Spalten "GSV informieren", "Merkmal"

**Onlineanträge:** Onlineanträge gehen als .pdf in den ESB-Schulen ein. Sind die Voraussetzungen erfüllt – es liegt zum Onlineantrag ein passender LABO-Datensatz vor, die Pflichtfelder wurden korrekt befüllt -, dann werden die Einträge aus dem Onlineantrag direkt in den Unterdialog Anmeldedaten bearbeiten übernommen. Bei kleineren Unstimmigkeiten kann die Schule entscheiden, ob der Antrag übernommen wird. Ein Onlineantrag kann nur einmal eingereicht werden.

|      | Status   | Name, Vorname | Geb.datum  | Eingegangen<br>am | Fehlermeldung                                                                |   |   |
|------|----------|---------------|------------|-------------------|------------------------------------------------------------------------------|---|---|
|      |          |               |            |                   |                                                                              |   |   |
|      | •••      | Alina         | 24.09.2015 | 18.08.2021        |                                                                              | 2 | ^ |
|      | •••      | dli           | 08.12.2014 | 12.08.2021        |                                                                              | 2 |   |
|      | •••      | Liliana       | 07.06.2015 | 11.08.2021        |                                                                              | 2 |   |
|      | •00      | AI            | 06.10.2014 | 10.08.2021        | Import der Antragsdaten ist im Status<br>Anmeldedaten erfasst nicht möglich. | 2 |   |
|      | •00      | Bella         | 01.04.2015 | 10.08.2021        | Das Einschulkind ist nicht bekannt, der Antrag<br>wird nicht importiert.     | 2 |   |
|      | •••      | Luca          | 09.04.2015 | 10.08.2021        |                                                                              | 2 | ~ |
| 6 Da | tensätze |               |            |                   |                                                                              |   |   |
|      |          |               |            |                   |                                                                              | C | e |

Abb. 4: Onlineanträge an Schulen bearbeiten

**Wunschschulen:** Unter dem neuen Register **Wunschschule** sieht die Schule alle Erst-, Zweit- oder Drittwünsche an die eigene Schule. Im Unterdialog **Anmeldedaten bearbeiten** können die Wunschschulen Geschwisterkinder mit Namen und besuchter Klasse angeben. Europaschulen (SESB) können im Unterdialog das Ergebnis der Sprachstandsfeststellung festhalten. Der Bearbeitungsstand für Sonderpädagogischen Förderbedarf kann ebenfalls von der Wunschschule eingetragen werden.

|      | Lebenszyklusstatus         | Zielschule | Name, Vorname          |   | Geb.       | Wunsch    | Begründung | SESB | SoP |
|------|----------------------------|------------|------------------------|---|------------|-----------|------------|------|-----|
|      |                            |            |                        | Ŧ | т          | т         | T          |      | Ŧ   |
|      | Anmeldedaten<br>erfasst    |            | ns                     |   | 26.03.2015 | 3. Wunsch | 1, 3       |      |     |
|      | zur Aufnahme<br>überwiesen | 05G12      | de                     |   | 25.09.2014 | 2. Wunsch | 2          |      |     |
|      | Anmeldedaten<br>erfasst    |            | ipater                 |   | 23.07.2015 | 1. Wunsch |            |      |     |
|      | Anmeldedaten<br>erfasst    |            | Ta<br>Bjarne Cornelius |   | 01.01.2015 | 3. Wunsch | 3          |      |     |
|      |                            |            |                        |   |            |           |            |      |     |
| <    |                            |            |                        |   |            |           |            |      | >   |
| 4 Da | itensätze                  |            |                        |   |            |           |            |      |     |

Abb. 5: Editierrechte für Wunschschulen

## 5. DOKUMENTATION

**Datensatzhistorie:** Bei Änderungen an den Adressen der Kinder und ihrer Gesetzlichen Vertreter wird automatisch die alte Adresse in der Datensatzhistorie hinterlegt, sobald die Schaltfläche "Speichern" betätigt wird.

| Schüler              | Gesetzliche Stellvertreter                             | Anmeldedaten   | Wunschschulen | Datensatzhistorie | Fehle |
|----------------------|--------------------------------------------------------|----------------|---------------|-------------------|-------|
| Ereigni              | 5                                                      |                |               | Änderungsdatun    | n     |
| Testber              | merkung                                                |                |               | 03.09.20          |       |
| Testber              | merkung                                                | 03.09.20       |               |                   |       |
| Testber              | merkung                                                | 03.09.20       |               |                   |       |
| Testber              | merkung                                                |                |               | 13.10.20          |       |
| Testber              | merkung                                                |                |               | 13.10.20          |       |
| Die Pfle             | egerechte wurden an Bezirk                             | 01 übertragen. |               | 10.08.21          |       |
| Uiuisbu              | iehrj                                                  | 11.08.21       |               |                   |       |
| Die Pfle             | egerechte wurden an Bezirk                             | 12 übertragen. |               | 13.08.21          |       |
| Der Da               | tensatz wurde bearbeitet.                              |                |               | 20.08.21          |       |
| Die bisl<br>Heiliger | herige Schüleranschrift 'Raus<br>nsee' wurde geändert. | endorffwe 135  | 603 Berlin-   | 20.08.21          |       |
| Der Da               | tensatz wurde bearbeitet.                              |                |               | 20.08.21          |       |

#### Abb. 6: Adresse geändert, Eintrag in die Datensatzhistorie

Schulweiser Verteilungsstand: Wenn auf der Webseite Schulplätze vergeben ein Auswahlvermerk erstellt wird, wird dieser automatisch als Dokument in LUSDIK hinterlegt. Dieser enthält auch die Liste der Kinder, die aktuell der Schule als ESB-Schule zugeordnet sind. Ein Auswahlvermerk lohnt sich also schon am 1. September, um den ursprünglichen Stand der LABO-Lieferung im Programm einzuspeichern!

In den Unterdialogen **Anmeldeliste** und **Aufnahmeliste** (Klick auf die BSN auf den Webseiten **ESB-Schule zuordnen** bzw. **Schulplätze vergeben**) unter dem Register **Historie** sind diese Dokumente dann so lange abrufbar, bis sie manuell durch das Schulamt gelöscht werden.

| meldeliste Historie |                |        |  |
|---------------------|----------------|--------|--|
| atum                | Vermerk        |        |  |
| 0.08.2021 10:55     | Auswahlvermerk | Ð      |  |
| 0.08.2021 10:54     | Auswahlvermerk | Ð      |  |
| 0.08.2021 10:54     | Auswahlvermerk | ۲<br>۲ |  |
| 0.08.2021 09:31     | Auswahlvermerk | ۲<br>۲ |  |
|                     |                |        |  |
|                     |                |        |  |

Abb. 7: Schulweiser Verteilungsstand (Historie)

Schulen

Listen: Von den Webseiten ESB-Schule zuordnen und Schulplätze vergeben können die Anmeldelisten bzw. Aufnahmelisten auch als Excel-Tabelle ausgegeben werden. Diese können Sie dann lokal – außerhalb des Programms – speichern. Dies funktioniert jetzt für alle Schulen, auch solche, die die Berliner LUSD verwenden.

| <br>  |                               |      |   |           |   |
|-------|-------------------------------|------|---|-----------|---|
| BSN   | Schulname                     | LUSD |   | Kapazität |   |
| T     | Т                             |      |   | T         |   |
| 01G01 | Schule 1                      | Ja   | × | 61 / 50   | ^ |
| 01G02 | Schule 2                      | Ja   | × | 80 / 97   | - |
| 01G04 | Kastanienbaum-<br>Grundschule | Nein | × | 108 / 71  |   |
| 01G05 | Schule 3                      | Ja   | × | 27 / 24   |   |
|       |                               |      |   |           |   |

Abb. 8: Ausgabe von Anmelde- bzw. Aufnahmelisten

Anmeldedaten → Schulwünsche: Bei der Angabe von Schulwünschen ist wieder Mehrfachauswahl möglich. Mit dem Feld "geprüft" kann vermerkt werden, ob dies angegeben Gründe anerkannt werden können.

| _             |                                                                                                    |
|---------------|----------------------------------------------------------------------------------------------------|
| nmeldedaten t | earbeiten. an                                                                                                    |
| Schüler Ges   | tzliche Stellvertreter Anmeldedaten Wunschschulen Datensatzhistorie Fehlermeldungen                                                                                                    |
| chulwünsche   |                                                                                                    |
| Erstwunsch    | Zweitwunsch Drittwunsch                                                                                                    |
| Erstwunsch    | 12002_040414-428                                                                                                    |
| Angenome      | 2001 - 2002 - 2002 - 20 |
| Angenomi      | nen:                                                                                                    |
| 🗹 Stark au    | igeprägte Bindungen zu anderen Kindern (insbesondere zu Geschwisterkindern)                                                                                                    |
| Schulpr       | gramm                                                                                                    |
| Wesent        | che Betreuungserleichterung                                                                                                    |
| Sonstig       | Gründe (SESB, besondere Profile)                                                                                                    |
| geprüft:      | Grund anerkannt 🔹                                                                                                    |
|               |                                                                                                    |
|               |                                                                                                    |
|               |                                                                                                    |
|               |                                                                                                    |
|               |                                                                                                    |
|               |                                                                                                    |
|               |                                                                                                    |
|               |                                                                                                    |
|               |                                                                                                    |
|               |                                                                                                    |
|               |                                                                                                    |
|               |                                                                                                    |
|               |                                                                                                    |
|               | Speichern Abbrechen                                                                                                    |
|               |                                                                                                    |

Abb. 9: Prüfung von Gründen bei Schulwünschen

**Überweisen an andere Bezirke**: Nach der Überweisung bleibt der Datensatz bei Ihnen (unbearbeitbar) in der Tabelle **Anmeldungen auswerten** stehen. Er ist in der Spalte **Status/Fehler** durch das Symbol >> gekennzeichnet.

| Gründe<br>T | angenommen | Losverfahren | Stat 4   |
|-------------|------------|--------------|----------|
|             |            | Nein         | <b>A</b> |
|             |            | Nein         | •        |
|             |            | Nein         | ۸»       |

**Onlineanträge**: Wie bisher können Sie Spalten durch Klick oben links aus der Tabellenanzeige entfernen oder ihr hinzufügen. Auf der Webseite **Anmeldungen auswerten** ist die neue Spalte **Onlineanträge** initial ausgeblendet. In ihr ist erkennbar, ob ein Onlineantrag vorliegt oder nicht, das Original-PDF bleibt immer mit Klick auf das Symbol in der Spalte abrufbar, egal was mittlerweile in den Anmeldedaten geändert wurde.

Auf der Webseite **LABO-Datenansicht** gibt es nun eine Spalte **Auskunftssperre**.

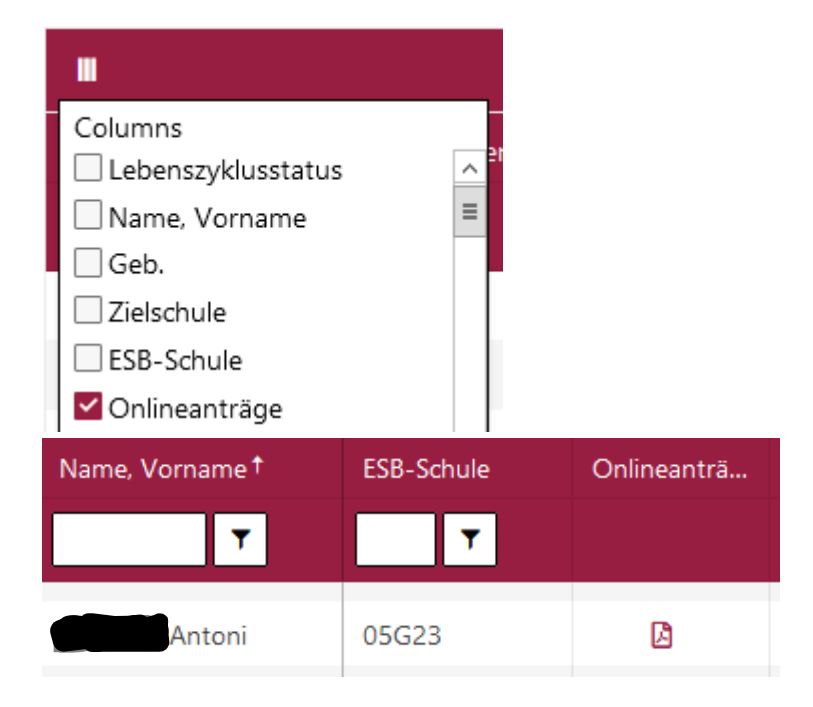

Abb. 11: Onlineanträge als .pdf zum Abruf

Abb. 10: Hervorhebung überwiesener Datensätze

### 6. BEDIENBARKEIT

Unterdialog Anmeldedaten bearbeiten: Den Unterdialog Anmeldedaten bearbeiten können Sie jetzt von jeder Webseite aufrufen. Auf der Webseite Anmeldungen auswerten klicken Sie hierfür wie gewohnt die Schaltfläche Anmeldedaten bearbeiten. Auf den Webseiten ESB-Schulen zuordnen, Schulplätze vergeben, An Schulamt überweisen und Zuzüge verteilen reicht ein Klick auf Name, Vorname des jeweiligen Datensatzes.

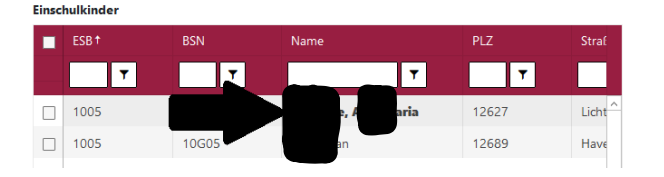

#### Abb. 12: Klick auf Name, Vorname öffnet den Unterdialog

**Anzahl der Datensätze** in der Ansicht: In der Tabellenansicht auf allen Webseiten des Bereichs Einschulung wurde die Zahl der Datensätze pro Seite auf 200 erhöht. In den allermeisten Fällen sollte der Einschulungsjahrgang einer einzelnen Schule nun ohne Blättern dargestellt werden.

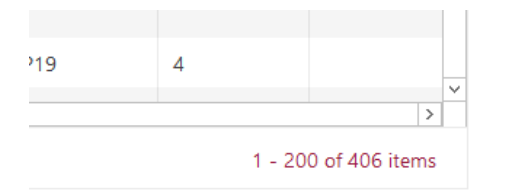

Abb. 13: 200 Datensätze in der Ansicht

### 7. Hilfe

Mit Ihren Fragen zu LUSDIK, auch wenn Sie bei der Anwendung Hilfe benötigen, wenden Sie sich bitte an das

Schulservicezentrum Berlin (SSZB), Tel. 9021 4666, sszb@schule.berlin.de.